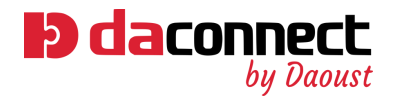

# Gestion de vos pools d'intérimaires Tutoriel

Chez Daoust, nous mettons notre savoir-faire à l'œuvre pour vous simplifier la vie ! Afin de faciliter la gestion de vos intérimaires, nous avons conçu une nouvelle fonctionnalité pour DaConnect : vos pools personnalisés.

Découvrez dès maintenant comment en profiter :

### Accédez à DaConnect

Connectez-vous sur votre profil et cliquez sur "Nouvelle demande", puis sélectionnez "Commande".

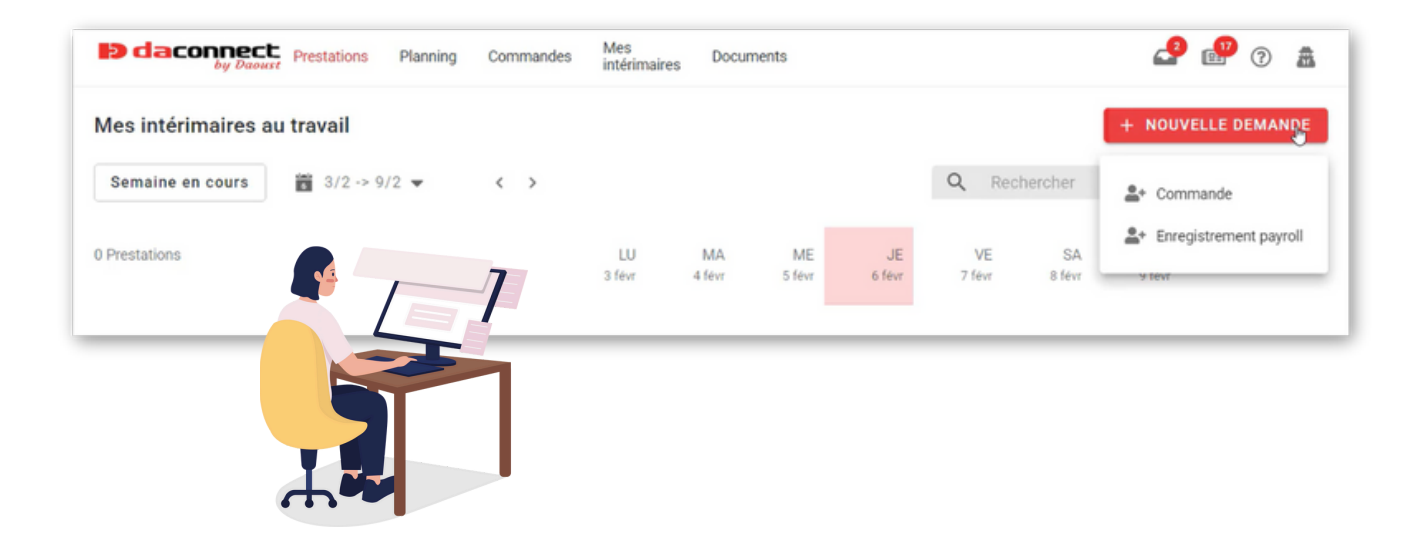

#### Encodez votre nouvelle commande

Indiquez-nous pour quel type de fonction vous souhaitez engager ainsi que le nombre d'intérimaires nécessaires. Au besoin, vous pouvez également préciser un centre de frais ainsi que la référence d'un bon de commande.

Sélectionnez ensuite la semaine durant laquelle vous souhaitez renforcer vos équipes.

| Fonction                     |  |
|------------------------------|--|
| Collaborateur snack/sandwich |  |
| Postes à pouvoir             |  |
| 1                            |  |
|                              |  |
| Centre de frais              |  |
| Facultatif                   |  |
| Référence bon de commande    |  |
|                              |  |

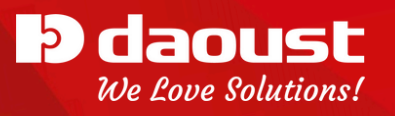

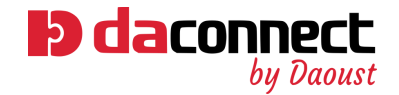

| Nouvelle commande                                            |                                                                                                    |   |  |  |  |  |
|--------------------------------------------------------------|----------------------------------------------------------------------------------------------------|---|--|--|--|--|
| Collaborateur snack/sandwich x                               | Motif et salaire éventuel                                                                                                    |   |  |  |  |  |
| 1<br>17/02/2025 - 23/02/2025<br>Collaborateur enack/sandwich | Motif<br>Surcroit de travail                                                                                                    |   |  |  |  |  |
|                                                              | Merci de bien communicar a gontanément et vérifier<br>contruvellement le notel de nelse au travel de nos<br>instemanse pour souten mission/industrial d'intérna-<br>ne fonction de la réalité de votre entreprise et de la<br>mission d'intérim.<br>En cas de doctes vous trouversz à titre indicastif le résurte<br>des motifs légaco possible à choize en fonction de<br>vous poures parocurs à l'able le cas échéent de votre<br>secretairs could. |   |  |  |  |  |
|                                                              | Salaire prédéfini                                                                                                    |   |  |  |  |  |
|                                                              | Statut                                                                                                    |   |  |  |  |  |
|                                                              | Etudiant 600h                                                                                                    | 0 |  |  |  |  |
|                                                              | Etudiant Hors Contingent                                                                                                    | 0 |  |  |  |  |

Remplacement, surcroît de travail... Mentionnez le motif pour lequel vous sollicitez nos intérimaires. En cas de doute, notre plaquette commerciale est à votre disposition pour vous guider.

Enfin, choisissez le type de travailleurs souhaité ainsi que leur statut.

## Horaires & intérimaires disponibles

Mantère, Lisa

Définissez les jours ainsi que les plages horaires requis. En fonction de ce que vous aurez choisi, nous vous suggérerons des candidats avec lesquels vous avez déjà collaboré. Vous pourrez alors voir qui est disponible aux dates souhaitées.

|                                                                                                    |                |                              | No      | uvelle co | mmande          |         |         |        |             |         |
|----------------------------------------------------------------------------------------------------|----------------|------------------------------|---------|-----------|-----------------|---------|---------|--------|-------------|---------|
| Collaborateur snack<br>7/02/2025 - 23/02/2025<br>ollaborateur snack/sandwic<br>lotif : Surcroit de travail | /sandwich      | 1 x 1                        |         |           |                 |         |         |        |             |         |
|                                                                                                    |                |                              | LU      | MA        | ME              | JE      | VE VE   | SA SA  | DI          | Total   |
| - Heures totales                                                                                           |                | 0                            | 17 fevr | 18 fevr   | 08:00           | 20 Nevr | 21 fevr | 22.16/ | 23 Nevr     | 40h00   |
| - Heure début periode 1                                                                                    |                | 1                            | 4:00    | 14:00     | 14:00           | 14:00   | 14:00   |        |             |         |
| - Heure fin national 1                                                                                     |                |                              | 4.00    | 14.00     | 14.00           | 14.00   | 14.00   |        |             |         |
| - Heure in periode 1                                                                                       |                | 2                            | 2:00    | 22:00     | 22:00           | 22:00   | 22:00   |        |             |         |
| - Heure début periode 2                                                                                    |                |                              |         |           |                 |         |         | I      |             |         |
| Commentaire                                                                                                |                |                              |         |           |                 |         |         |        |             |         |
| térimaires disponibles<br>s intérimaires suivants sont                                                     | disponibles po | ur cette commande. Voulez-vo | Sugg    | estion de | candidat        | S       |         |        |             |         |
| ACTIF (3)                                                                                                  |                | Nom                          |         | Disponi   | bilité          |         | Туре    |        | Statut      | Payroll |
| SÉLECTIONNÉ (1)<br>PAYROLL (0)                                                                             |                | Lemy, Julien                 |         | Dispor    | ible            |         |         |        | Actif       | Ð       |
|                                                                                                    |                | Martinez Vera, Freddy        |         | Dispor    | ibilité à confi | rmer    |         |        | Sélectionné | Ð       |
|                                                                                                    |                | Lo Re, Kenza                 |         | Dispor    | ibilité à confi | rmer    | Étud    | iant   | Actif       | Ð       |

Étudiant

Actif

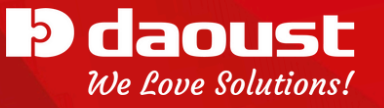

ю

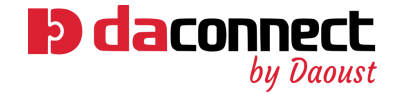

## Finalisez votre demande

Une fois votre demande complétée, vous serez redirigé vers un récapitulatif. Afin de la valider, cliquez sur "Commande"; puis sur "Confirmer" dans le pop-up qui apparaîtra.

|                                                                                                    | Récapitulatif de votre commande                                           |
|----------------------------------------------------------------------------------------------------|---------------------------------------------------------------------------|
| Collaborateur snack/sandwich x 1<br>17/02/2025 - 23/02/2025<br>Collaborateur snack/sandwich<br>Motif : Surcroit de travail |                                                                           |
| Intérimaires sélectionnés (1 / 1)                                                                                          |                                                                           |
| Lemy, Julien 🛞                                                                                                    |                                                                           |
| i À la création de la commande, Daoust procéd                                                                              | era à la création de la mise sous contrat des 1 intérimaires sélectionnés |
| - II                                                                                                    | Nouvelle commande                                                         |
|                                                                                                    | 1 x Collaborateur snack/sandwich                                          |
|                                                                                                    | 17/02/2025 - 21/02/2025<br>40h00                                          |
|                                                                                                    |                                                                           |
| à la cr                                                                                                    |                                                                           |
|                                                                                                    |                                                                           |
|                                                                                                    | Après confirmation, Daoust traitera votre                                 |
|                                                                                                    | demande dans les plus brefs délais.                                       |
|                                                                                                    |                                                                           |
|                                                                                                    |                                                                           |
|                                                                                                    |                                                                           |

Une fois que vous avez terminé, vous n'avez plus rien à faire : votre JobCenter s'occupe du reste.

Notez toutefois que ce dernier ne pourra traiter vos demandes que pendant ses heures d'ouverture.

Nous restons bien entendu à votre disposition pour toutes vos questions !

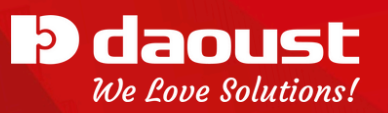